## Instructions to Reset User Password

Additional info to manage passwords can be found on the **DoIT website**.

To reset your user password remotely please follow the arrows below.

- 1. Look for "Remote Access" at the center top of your screen and select the arrow.
- 2. Choose Ctrl+Alt+Del

|                          | -                       |                                                       |               |                            |
|--------------------------|-------------------------|-------------------------------------------------------|---------------|----------------------------|
| Home Nemocracy           | Ctrl+Alt+Del Preference | es Window Discon                                      | nect Keyboard | Shortcuts<br>Search People |
| 15 minutes<br>15 minutes | Rules * OneNote Move    | Assign Categorize +<br>Policy + P Follow Up +<br>Tags | Groups        | Address Book               |
|                          |                         | Search Current Mailbox                                |               | D Current Mailt            |

3. Select "Change a password"

|   |                           | -                              |                   |                 |    |
|---|---------------------------|--------------------------------|-------------------|-----------------|----|
| 0 | Home Remote Access Cbi+Al | It-Del Preferences             | Window Disconnect | Keyboard Shorte | l. |
|   |                           | Lock<br>Sign out<br>Change a p |                   |                 |    |
|   | ,<br>,                    | Task Manag<br>Cance            |                   |                 |    |